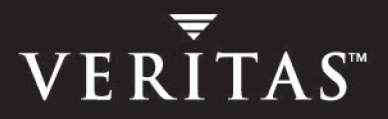

# VERITAS FlashSnap<sup>™</sup> Agent for Symmetrix 4.0

Administrator's Guide

Solaris

N10940F

January 2004

#### Disclaimer

The information contained in this publication is subject to change without notice. VERITAS Software Corporation makes no warranty of any kind with regard to this manual, including, but not limited to, the implied warranties of merchantability and fitness for a particular purpose. VERITAS Software Corporation shall not be liable for errors contained herein or for incidental or consequential damages in connection with the furnishing, performance, or use of this manual.

#### **VERITAS Legal Notice**

Copyright © 2000 - 2004 VERITAS Software Corporation. All rights reserved. VERITAS, the VERITAS Logo, and all other VERITAS product names and slogans are trademarks or registered trademarks of VERITAS Software Corporation. VERITAS FlashSnap and the VERITAS logo, Reg. U.S. Pat. & Tm. Off. Other product names and/or slogans mentioned herein may be trademarks or registered trademarks of their respective companies.

VERITAS Software Corporation 350 Ellis Street Mountain View, CA 94043 USA Phone 650–527–8000 Fax 650–527–2908 http://www.veritas.com

#### Third-Party Copyrights

#### STLport 4.5

STLport 4.5 Copyright © 1999–2000 Boris Fomitchev; Copyright © 1994 Hewlett-Packard Company; Copyright © 1996–1997 Silicon Graphics Computer Systems, Inc.; Copyright © 1997 Moscow Center for SPARC Technology. Full text of the License agreement is available at

#### http://www.stlport.org/doc/license.html

#### Data Encryption Standard (DES) Copyright

Copyright © 1990 Dennis Ferguson. All rights reserved.

Commercial use is permitted only if products that are derived from or include this software are made available for purchase and/or use in Canada. Otherwise, redistribution and use in source and binary forms are permitted.

Copyright 1985, 1986, 1987, 1988, 1990 by the Massachusetts Institute of Technology. All rights reserved.

Export of this software from the United States of America may require a specific license from the United States Government. It is the responsibility of any person or organization contemplating export to obtain such a license before exporting.

WITHIN THAT CONSTRAINT, permission to use, copy, modify, and distribute this software and its documentation for any purpose and without fee is hereby granted, provided that the above copyright notice appear in all copies and that both that copyright notice and this permission notice appear in supporting documentation, and that the name of M.I.T. not be used in advertising or publicity pertaining to distribution of the software without specific, written prior permission. M.I.T. makes no representations about the suitability of this software for any purpose. It is provided as is without express or implied warranty.

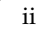

## Contents

| Preface                                                                  |
|--------------------------------------------------------------------------|
| What's In This Guidevii                                                  |
| Conventions                                                              |
| Related Resources ix                                                     |
| Getting Helpx                                                            |
| Chapter 1. Overview1                                                     |
| VERITAS FlashSnap Agent for Symmetrix1                                   |
| VERITAS FlashSnap Agent for Symmetrix Utilities2                         |
| VERITAS Cluster Server Agents for VERITAS FlashSnap Agent for Symmetrix2 |
| EMC Symmetrix Disk Arrays                                                |
| Device Names                                                             |
| EMC Rules for Volume Manager4                                            |
| Disk Group Rules5                                                        |
| Volume Rules                                                             |
| Unenforced Rules                                                         |
| Task Roadmap                                                             |
| Setup Tasks (required)7                                                  |
| Administrative Tasks (optional)8                                         |
| Chapter 2. Introduction to VERITAS FlashSnap Agent for Symmetrix         |
| Business Continuance Processes11                                         |
| VxFAS Components                                                         |
| Multiple BCV Support                                                     |

iii

| VxFAS Operations                                                        | 14 |
|-------------------------------------------------------------------------|----|
| Establish                                                               | 14 |
| Re-Establish                                                            | 17 |
| Restore                                                                 | 18 |
| Incremental Restore                                                     | 19 |
| Chapter 3. Using VERITAS FlashSnap Agent <i>for Symmetrix</i> with VxVM | 21 |
| Adding Devices to VxVM Disk Group                                       | 22 |
| Using EMC PowerPath Devices with VxVM                                   | 22 |
| New Installation                                                        | 23 |
| Existing Installation of EMC PowerPath Devices                          | 24 |
| Using PowerPath Native Devices                                          | 24 |
| Using VxVM Commands                                                     | 25 |
| Creating Volumes                                                        | 27 |
| Attaching Devices                                                       | 29 |
| Mirroring Disk Groups                                                   | 31 |
| Splitting Disk Groups                                                   | 32 |
| Remirroring Disk Groups                                                 | 35 |
| Restoring Disk Groups                                                   | 37 |
| Reattaching Disk Groups                                                 | 39 |
| Detaching Devices                                                       | 40 |
| Recovering Crashed Commands                                             | 42 |
| Viewing Device Information                                              | 43 |
| The vxprint Command                                                     | 43 |
| The vxsymquery Command                                                  | 43 |
|                                                                         |    |

## Chapter 4. Using the VERITAS FlashSnap Agent for Symmetrix With VEA

| <i>Symmetrix</i> With VEA                                      | . 47 |
|----------------------------------------------------------------|------|
| The VEA Console                                                | . 47 |
| Configuring Options for EMC Symmetrix Arrays in the VEA Server | . 48 |
| Attaching Devices                                              | . 50 |

| Mirroring Devices                                     |
|-------------------------------------------------------|
| Splitting Devices                                     |
| Restoring Devices                                     |
| Detaching Devices                                     |
| Querying Snapshot Information                         |
| Recovering a Crashed VxFAS Operation                  |
| Recovering a Crashed Disk Group Reconfigure Operation |
| Viewing Object Properties                             |
| Notes on VxFAS Menu Options                           |

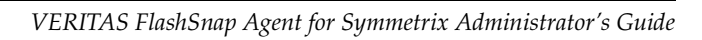

## Preface

This guide describes how to use the VERITAS FlashSnap Agent *for Symmetrix* (VxFAS) and how to use VERITAS Volume Manager<sup>™</sup> (VxVM) in an EMC environment.

This guide is intended for system administrators responsible for configuring and maintaining the VERITAS FlashSnap Agent *for Symmetrix* and the VERITAS Volume Manager. This guide assumes you have:

- A working knowledge of the UNIX operating system.
- A basic understanding of volume management.
- A basic understanding of the EMC *TimeFinder* product.

## What's In This Guide

- Chapter 1. "Overview" on page 1, describes how the Volume Manager and VERITAS FlashSnap Agent *for Symmetrix* work in an EMC environment.
- Chapter 2. "Introduction to VERITAS FlashSnap Agent for Symmetrix" on page 11, introduces VxFAS operations.
- Chapter 3. "Using VERITAS FlashSnap Agent for Symmetrix with VxVM" on page 21, describes how to use the VERITAS Volume Manager and the VxFAS commands in an EMC environment.
- Chapter 4. "Using the VERITAS FlashSnap Agent for Symmetrix With VEA" on page 47, describes how to perform VxFAS operations from the VERITAS Enterprise Administrator console.

## Conventions

| Typeface            | Usage                                                                                                    | Examples                                                                                                    |
|---------------------|----------------------------------------------------------------------------------------------------|----------------------------------------------------------------------------------------------------|
| monospace           | Computer output, files,<br>directories, software elements<br>such as command options,<br>function names, and parameters | Read tunables from the<br>/etc/vx/tunefstab file.<br>See the vxtunefs(1M) manual page<br>for more information. |
| monospace<br>(bold) | User input                                                                                                    | #mount -F vxfs /h/filesys                                                                                      |
| italic              | New terms, book titles,<br>emphasis, variables replaced<br>with a name or value                                         | See the <i>User's Guide</i> for details.<br>The variable <i>vxfs_ninode</i><br>determines the value of         |

| Symbol    | Usage                                                                        | Examples                                                                   |
|-----------|------------------------------------------------------------------------------|----------------------------------------------------------------------------|
| %         | C shell prompt                                                               |                                                                            |
| \$        | Bourne/Korn/Bash shell<br>prompt                                             |                                                                            |
| #         | Superuser prompt (all shells)                                                |                                                                            |
| X         | Continued input on the following line; you do not type this character        | <pre>#mount -F vxfs \    /h/filesys</pre>                                  |
| []        | In a command synopsis, brackets indicates an optional argument               | ls [-a]                                                                    |
| I         | In a command synopsis, a vertical bar separates mutually exclusive arguments | mount [suid   nosuid ]                                                     |
| blue text | Indicates an active hypertext link                                           | In PDF and HTML files, click on links<br>to move to the specified location |

## **Related Resources**

- VERITAS FlashSnap Agent for Symmetrix Release Notes
- VERITAS FlashSnap Agent for Symmetrix Installation Guide
- VERITAS Cluster Server Agents for VERITAS FlashSnap Agent for Symmetrix Installation and Configuration Guide
- VERITAS Volume Manager Installation Guide
- VERITAS Volume Manager Administrator's Guide
- VERITAS Volume Manager User's Guide VERITAS Enterprise Administrator
- VERITAS File System Administrator's Guide
- EMC PowerPath Product Guide
- Online manual pages

## **Getting Help**

For assistance with any of the VERITAS products, contact VERITAS Technical Support:

- U.S. and Canadian Customers: 1-800-342-0652
- International: +1-650-527-8555
- Email: support@veritas.com

For license information:

- Phone: 1-650-527-0300
- Email: license@veritas.com
- ◆ Fax: 1-650-527-0952

For software updates:

• Email: swupdate@veritas.com

For information on purchasing VERITAS products:

- Phone: 1-800-327-2232
- Email: sales.mail@veritas.com

For additional information about VERITAS and VERITAS products, visit the website at:

http://www.veritas.com

For software updates and additional technical support information, such as TechNotes, product alerts, and hardware compatibility lists, visit the VERITAS Technical Support website at:

http://support.veritas.com

#### Unique Message Number

If you encounter a product error message, record the unique message number preceding the text of the message. When contacting VERITAS Technical Support, either by telephone or by visiting the VERITAS Technical Support website, be sure to provide the relevant message number. VERITAS Technical Support will use this message number to quickly determine if there are TechNotes or other information available for you.

A unique message number is an alpha-numeric string beginning with the letter "V". For example, in the message number:

V-5-732-8018 At least one disk must be specified

the "V" indicates that this is a VERITAS product error message. The text of the error message follows the unique message number.

## **Overview**

This chapter provides an overview of the VERITAS FlashSnap Agent *for Symmetrix* (VxFAS). Topics include:

- VERITAS FlashSnap Agent for Symmetrix
- VERITAS FlashSnap Agent for Symmetrix Utilities
- VERITAS Cluster Server Agents for VERITAS FlashSnap Agent for Symmetrix
- EMC Symmetrix Disk Arrays
- Device Names
- EMC Rules for Volume Manager
- Task Roadmap

## **VERITAS FlashSnap Agent** for Symmetrix

VERITAS FlashSnap Agent *for Symmetrix* combines the strengths of the VERITAS products with specific enhancements to manage EMC *TimeFinder* product. VxFAS comprises the following products:

• VERITAS FlashSnap Agent for Symmetrix

An extension to the EMC Corporation *TimeFinder* product that uses special features within the VERITAS File System<sup>™</sup> (VxFS) and VERITAS Volume Manager<sup>™</sup> (VxVM).

◆ VERITAS Cluster Server<sup>™</sup> (VCS) Agents for VERITAS FlashSnap Agent for Symmetrix

An add-on feature to VxFAS to provide high availability.

## **VERITAS FlashSnap Agent for Symmetrix Utilities**

EMC *TimeFinder* is a business continuance solution that lets you create and use copies of EMC Symmetrix devices while the standard devices remain online and accessible. Business Continuance Volume (BCV) devices contain copies of Symmetrix standard (STD) devices and provide redundancy. You can temporarily detach BCV mirrors and use the BCVs to perform backups, testing, and other administrative tasks.

VxFAS is a set of commands that allow you to use EMC *TimeFinder* in conjunction with the VERITAS Volume Manager. You can use Volume Manager to build disk groups and volumes on Symmetrix STD devices, then use VxFAS on the Volume Manager disk groups. Using VxFAS commands, you can:

- Associate Symmetrix STD devices in a disk group with identical BCV devices.
- Initiate *TimeFinder* mirroring for Symmetrix STD devices in a disk group.
- Split Symmetrix STD devices from their BCV devices and create duplicate volumes on the BCV devices. You can use the resulting BCV volumes for administrative tasks such as backups and testing.
- Reattach and resynchronize the STD and BCV devices. The devices can be remirrored from the STD copy or restored from the BCV copy.
- Detach the STD devices from their BCV devices.

## VERITAS Cluster Server Agents for VERITAS FlashSnap Agent for Symmetrix

VERITAS Cluster Server lets you monitor systems and application services, and restart services on a different system when hardware or software fails. VERITAS Cluster Server Agents for VERITAS FlashSnap Agent *for Symmetrix* are add-ons to VERITAS Cluster Server to enable such high availability for the VxFAS. For a detailed description of this feature, see the VERITAS Cluster Server Agents for VERITAS FlashSnap Agent for Symmetrix Installation and Configuration Guide.

## **EMC Symmetrix Disk Arrays**

The EMC Symmetrix disk array is an integrated cached disk array with capabilities such as internal mirroring, RAID-S, and striping. EMC *TimeFinder* supports mirroring of data by associating STD type devices with BCV type devices to establish an STD-BCV pair (mirror). This mirror can later be split and each split device can be used separately for backup, testing, and other applications.

The Symmetrix disk array has various device types, which include:

- Standard/primary device (STD)
- Business Continuance Volume (BCV)
- 2-way mirror (mirror-2), 3-way mirror (mirror-3), 4-way mirror (mirror-4)
- ◆ RAID-S
- Remote Data Facility (RDF1, RDF2)

These devices can be combined to make additional configurations, such as STD-mirror-3 and RDF1-RAID-S.

## **Device Names**

Disks in Volume Manager disk groups have two names:

- device name The physical disk device name (or *disk access name*). This usually takes the form c#t#d#[s#].
- disk name The Volume Manager disk name (or *disk media name*). This is the logical name given to the disk by the Volume Manager or the administrator.

If the EMC PowerPath feature is installed, device names can be in a format other than c#t#d#[s#]. Depending on the PowerPath release, device names use one of the following formats:

- ♦ c#t#d#[s#]
- emcpower#c
- ♦ safe#c

When using PowerPath, make sure that you specify the correct PowerPath device name format to VxFAS commands.

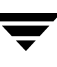

## **EMC Rules for Volume Manager**

EMC provides Volume Manager with a set of rules to ensure that Volume Manager works correctly with intelligent storage hardware in an EMC environment. Most of the rules optimize the Volume Manager configuration on Symmetrix devices and prevent inappropriate configurations. These rules apply to Volume Manager tasks such as creating a disk group, adding disks to a disk group, and allocating storage for a volume.

The underlying hardware configuration within a Symmetrix disk array may provide a misleading view to Volume Manager. For example, Symmetrix can divide an internal physical disk into two or more parts called *hyper volumes* or *hypers*. Each hyper can participate in setting up a different logical device as a Logical Unit Number (LUN) visible to the host. VxVM and the dynamic multi-pathing (DMP) feature interpret these devices to be two different disks, and you can create a mirrored VxVM volume on these disks. However, this mirrored volume has no redundancy because parts of all the mirrors reside on the single disk shared by the underlying LUNs. The EMC rules provide information that can be used to avoid such situations. There are two types of rules:

- ◆ Alert rules improve performance and ensure that any new Volume Manager objects are compatible with the FlashSnap Agent for Symmetrix. These rules warn about situations that can result in a configuration with objects that cannot be administered by VxFAS, potential incompatibilities between objects, or performance loss.
- Prevent rules try to avoid situations that can cause loss of data protection and availability. These rules help you and Volume Manager prevent inappropriate configurations, such as creating a mirrored volume on Symmetrix devices that are really part of the same physical disk or adding incompatible disks to a disk group.

**Note** The rules are not checked when the disk groups and volumes are created using the VxVM Allocator service.

## **Disk Group Rules**

This section summarizes the EMC rules that apply to Volume Manager disk groups. Following are the prevent rules:

- Adding CKD, VCMDB (Volume Logix Database), DRV (Dynamic Reallocation) types of Symmetrix devices to a Volume Manager disk group
- Adding a Symmetrix device that is write disabled (WD)

The alert rules warn against doing the following:

- Mixing devices of type STD with devices of type BCV in the same Volume Manager disk group
- Mixing devices of type non-RDF with devices of type RDF in the same Volume Manager disk group
- Mixing devices of type R1 with devices of type R2 in the same Volume Manager disk group
- Mixing RDF devices from different RA groups in the same Volume Manager disk group
- Adding Symmetrix and other storage type devices to a Volume Manager disk group
- Adding gatekeeper devices, as defined through the SYMAPI library, to a Volume Manager disk group
- Removing devices that have been attached using VxFAS commands from a disk group. See "Attaching Devices" on page 29.
- Destroying a disk group that contains devices that were attached using VxFAS commands

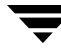

## **Volume Rules**

This section summarizes the EMC rules that apply to Volume Manager volumes.

- The subdisks of a plex cannot reside on multiple device types, such as a combination of Symmetrix and other devices or Symmetrix devices of different protection levels.
- A column of a striped or RAID-5 plex cannot reside on the same Symmetrix back-end device as another column of the plex.
- A column of a striped or RAID-5 plex on a Symmetrix disk must be based on a different RAID group from another column of the plex.
- The subdisks of a mirror cannot reside on the same Symmetrix back-end device as any other subdisk of another mirror.
- If one subdisk of a plex resides on a PowerPath parent device, all other subdisks of the same plex must also reside on PowerPath parent devices.
- If one subdisk of a plex resides on an RDF device, all subdisks of the plex must reside on RDF devices with the same RA number.
- The stripe size for a striped or RAID-5 plex must be 128K.

The volume rules apply while creating the volume using the vxassist command, resizing the volume using vxassist or vxresize commands, or mirroring the volume using vxassist or vxmirror commands.

## **Unenforced Rules**

The EMC rules for volumes are not enforced in the following situations:

- For layered volumes. In an EMC environment, VxVM cannot create layered volumes with vxassist make | convert command.
- The vxassist command does not support layered volumes in an EMC environment. If you change the layout of a volume, the resulting volume does not comply with EMC rules, and there is no way to salvage the original volume.
- With the -o override option.
- The Volume Manager hot-relocation feature is disabled in an EMC environment.

## **Task Roadmap**

This section summarizes Volume Manager and FlashSnap Agent*for Symmetrix* tasks. The tasks are grouped into required setup tasks and optional maintenance tasks. The procedures for these tasks are included in later chapters. To perform these tasks at the command line, go to "Using VERITAS FlashSnap Agent for Symmetrix with VxVM" on page 21. To perform these tasks using the VERITAS Enterprise Administrator, go to "Using the VERITAS FlashSnap Agent for Symmetrix With VEA" on page 47.

## Setup Tasks (required)

▼ To install and set up the FlashSnap Agent for Symmetrix:

Install the FlashSnap Agent *for Symmetrix* package (VRTSfas). See the VERITAS product installation guides and the VERITAS FlashSnap Agent *for Symmetrix* Release Notes.

#### ▼ To set up devices and volumes:

- **1.** Add devices to Volume Manager. Create a disk group (if necessary) and add STD devices to the disk group.
- **2.** Create volumes in the disk group that contains STD devices.
- **3.** Scan devices to update the Symmetrix configuration information.
- **4.** Attach Symmetrix STD devices to BCV devices to create STD-BCV pairs through disk group or device pair operations.
- **5.** Mirror the STD devices to BCV devices. This initiates *TimeFinder* mirroring for the devices. An optional secondary disk group (BCV disk group) name can be specified with which STD devices are synchronized. If no name is specified, the currently attached BCV disk group is taken as default.

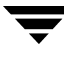

## Administrative Tasks (optional)

#### To use BCV mirrors for administrative tasks:

- 1. Split the STD-BCV disk group pairs. This temporarily splits the BCV devices from the STD devices and creates a disk group with duplicate volumes on the BCV devices. Up to 16 such BCV disk groups can be created through a series of attach, mirror and split operations on the STD disk groups with different BCV disk groups, one at a time. This allows up to 16 BCV devices associated to each STD device in an STD disk group, but at a time only one BCV device can be in synchronization with the STD device in the disk group. Split operation allows the user to specify the name of the BCV disk group to be created after split operation in the command line. If the user does not specify the BCV disk group name, a default BCV disk group name is selected.
- **2.** Use the split BCV disk groups for administrative tasks such as backups and testing.

#### Resynchronize STD and BCV devices:

After splitting the STD-BCV disk group, the STD and BCV devices can be resynchronized. There are two ways to do resychronization:

- Mirror. This operation can be used on the STD-BCV disk group pair after the BCV disk group is no longer needed for administrative tasks and you want the BCV disk group to be synchronized with the STD disk group. This copies data from the STD devices in the STD disk group to the BCV devices in the BCV disk group.
- Restore. This operation can be used on the STD-BCV disk group pair when you want to replace the contents of the STD devices in the disk group with the contents of the BCV devices in a BCV disk group. This may be necessary if the data on the STD devices is corrupted. This copies data from the BCV devices to the STD devices.

There are two ways of specifying the BCV disk group with which the STD disk group can be resynchronized:

- Reattach. The vxsymsetup reattach command reattaches the STD disk group with one of the previously associated BCV disk groups.
- Specifying the BCV disk group in resynchronization commands (that is, in mirror or restore commands).

#### ▼ To detach an STD-BCV pair:

- **1.** Split the STD-BCV device pairs. This splits the BCV devices from the STD devices and creates a disk group with duplicate volumes on the BCV devices.
- **2.** Detach the STD devices from the BCV devices. This breaks the connection between the STD and BCV devices.
- **3.** Use detachall to detach all the attached BCV devices from the STD devices. This breaks the attachment and association between the STD and all the associated BCV devices corresponding to the STD disk group.
- 4. The detach and detachall operations can be done on a disk group. detach breaks the attachment and association between the STD and BCV devices of the corresponding disk groups. If detachall is specified, all the attached BCV devices from the STD devices of the specified STD disk group are detached. See "Detaching Devices" on page 40.

#### To monitor objects:

- Use VERITAS Enterprise Administrator to view information about Volume Manager objects and Symmetrix devices.
- Use the vxprint or vxsymquery commands to view information about Volume Manager objects. See "Viewing Device Information" on page 43.

#### ▼ Enable VxFAS trace messages:

VxFAS operations write trace messages to the VEA Server log file /etc/vx/isis/vxisis.log. This log is useful when trying to identify a VxFAS problem. By default, only critical trace messages are logged. You can increase the level of tracing if you think that a VxFAS operation is behaving erroneously or is giving unexpected results. To increase the level of trace messages for VxFAS, enter:

```
# vxregctl /etc/vx/isis/Registry setvalue \
Software/VERITAS/VxSvc/CurrentVersion/Providers/vx_emc_symmetrix \
TRACELEVEL REG_INT 3
```

## # vxregctl /etc/vx/isis/Registry setvalue \ Software/VERITAS/VxSvc/CurrentVersion/Providers/vxtf \ TRACELEVEL REG\_INT 3

The TRACELEVEL attribute value can be set from 0 to 6, where 0 indicates all possible trace messages. Setting the TRACELEVEL attribute to 0 increases the log file size considerably.

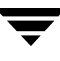

## Introduction to VERITAS FlashSnap Agent for Symmetrix

This chapter explains how to perform the various tasks on the VERITAS FlashSnap Agent *for Symmetrix* (VxFAS). These tasks include mirroring the Business Continuance Volumes (BCV) with the standard device (STD), splitting the STD-BCV pairs, creating usable volumes on the BCV devices, and remirroring or restoring the primary devices from the corresponding BCV devices.

## **Business Continuance Processes**

BCVs are Symmetrix devices that are specially configured in Symmetrix to be dynamic mirrors. After BCVs are created, they can be split from their production mirrored volumes and used for loading data warehouses, testing new applications, running batch jobs, making backups, and other functions that typically disrupt normal business support. BCVs can also be used to restore the environment following testing or system changes, and can be locally mirrored (RAID-1) for additional protection.

Each BCV device has its own host address and is configured as a standalone Symmetrix device. The VERITAS FlashSnap Agent *for Symmetrix* business continuance sequence is initiated and controlled from a single host. This sequence involves three processes:

- Setting, or establishing, a BCV as an additional mirror of a VxVM volume within a disk group.
- After the BCVs are established as a mirror of the disk group, the BCV disk group can be separated, or split, from the standard Symmetrix disk group with which it was previously paired.

At this point, the BCV disk group has valid data and is available for backup or other host processes through the new volumes. A different set of BCVs can then be attached, mirrored, and split with the same set of STD disks to get a different point-in-time copy of the data in the STD disk group. This way up to 16 snapshots can be created for an STD, but only one BCV can be in an established state with the STD at a time.

• After host processes on the BCV disk group volumes are complete, the BCV disk group can again be mirrored to the standard Symmetrix disk group to acquire new data for other business continuance processes or to update the standard volume with the data from the completed business continuance processes.

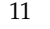

2

## **VxFAS** Components

The main components of VERITAS FlashSnap Agent for Symmetrix are:

- Standard devices and standard device mirrors
- BCV devices and mirrors
- VxVM Disk Groups, Volumes, and VxFS File Systems

BCV devices and Standard devices reside in the same cabinet.

| standard devices               | Standard Symmetrix devices are configured for typical Symmetrix<br>operation under a designated protection method, such as RAID-1,<br>RAID-S, SRDF. The standard device can have any mirror structure<br>(RAID-1, RAID-S, or RAID with SRDF). There can be up to three<br>mirrors because establishing a BCV pair requires assigning the BCV<br>device as the next available mirror of the standard device. Symmetrix<br>standard devices can be used as VxVM disks and included in VxVM<br>disk groups. Non-Symmetrix disks are ignored during VERITAS<br>FlashSnap Agent <i>for Symmetrix</i> operations. |
|--------------------------------|----------------------------------------------------------------------------------------------------|
| BCV devices                    | A BCV device is a standard Symmetrix device for dynamic mirroring.<br>A BCV device has additional attributes that allow it to independently<br>support host applications and processes. A BCV device can be RAID-1<br>or SRDF protected, but not RAID-S protected.                                                                                                    |
| mirrors                        | After a BCV device is established as a mirror of a standard device, the two devices together constitute a <i>BCV pair</i> . The pair is comprised of two types of mirrors: the standard device mirrors and the BCV mirror.                                                                                                    |
| standard device mirrors        | Each mirror contains a copy of the data contained in the standard device. There can be up to three standard device mirrors.                                                                                                    |
| BCV mirrors                    | A BCV mirror is a standard mirror (one of M2, M3, or M4) that is assigned upon creation of the BCV pair.                                                                                                    |
| VM Disk Groups                 | Symmetrix devices can be used as VM disks and included in VxVM disk groups, volumes, and VxFS file systems. While Symmetrix internal <i>TimeFinder</i> operations are performed at the device level, VxFAS provides the necessary logical mapping and control functions to allow <i>TimeFinder</i> operations to be carried out at the disk group level.                                                                                                    |
| Snapshots of STD disk<br>group | A BCV mirror can be split with the STD disk group to create a snapshot of the STD disk group. This process creates a BCV disk group that is an exact copy of the STD disk group.                                                                                                    |

## **Multiple BCV Support**

Starting from microcode 5266 and SYMAPI 4.1, the Symmetrix maintains track tables for up to 16 BCVs per STD device, with only one BCV mirrored at a time. This is a change from the previous versions of microcode where track information about only one BCV was maintained per STD device. Thus VxFAS commands now deal with multiple BCV disk groups for setup, split, remirror, and restore operations. This allows taking up to 16 snapshots of the STD disk group (one at a time) for which incremental mirroring or restore (which is relatively quick because only invalid tracks are updated) operations are possible. Some rules for multiple BCV support:

- Multiple BCV support is at the disk group abstraction level, not the device level.
- VxFAS does not allow successive attaching of multiple BCVs with one STD device before creating the first mirror with the previously attached BCV.
- If an STD-BCV pair is attached, and no subsequent first mirror was created, a reattach of the same STD and different BCV will fail.
- With a file option, you can specify the pairs that show the explicit correspondence between the STD and BCV devices.
- For detaching a STD-BCV pair, the STD must be in split state.
- The vxsymsetup command has a disk group reattach option for multiple BCV support.
- Only one BCV device at a time can be in the synched or restored state for an STD device.

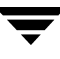

## **VxFAS** Operations

VERITAS FlashSnap Agent *for Symmetrix* is used to provide a foundation for various host business continuance processes. The following operations are available through host commands described in this guide.

## Establish

The command vxsymmir assigns the BCV disk group as a mirror of a standard disk group and copies the entire contents of the standard disk group to the BCV disk group. The following figure illustrates the initial Symmetrix configuration prior to performing any *TimeFinder* operation.

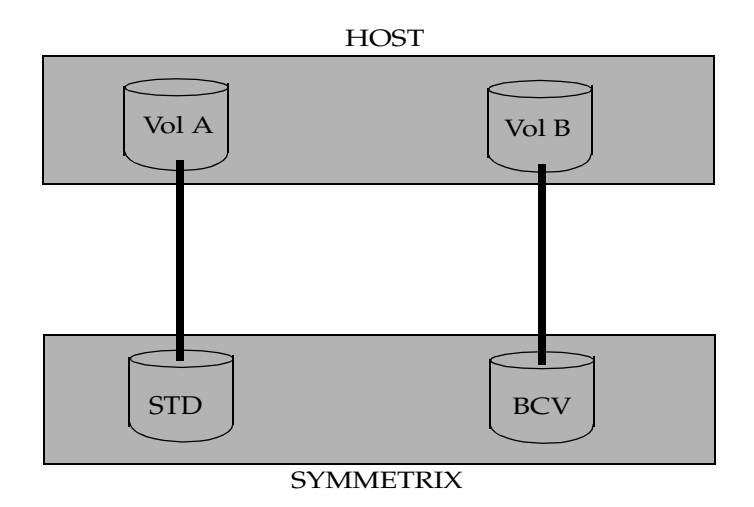

Symmetrix Configuration Prior to TimeFinder Operations

To obtain a copy of the data on a standard Symmetrix disk group, a BCV disk group association must be created. A BCV disk group association consists of BCV devices and standard devices that make up the volumes in the VxVM disk group. The standard devices within a disk group can have up to three mirrors. The mirror structure can be normal, RAID-1, or RAID-S with SRDF. This constraint is because establishing a BCV pair requires assigning the BCV disk group as the next available mirror of the Standard disk group. Because there is a maximum of four mirrors allowed per disk group in the Symmetrix, a disk group already having four mirrors is not able to accommodate another one.

The vxsymmir command determines the standard Symmetrix devices and BCV devices corresponding to VxVM volumes in the specified VxVM disk group, and issues the appropriate Symmetrix interface commands to establish the BCV disk group as a mirror of the standard disk group. The following figure shows a BCV pair being established after a vxsymmir command.

Symmetrix Configuration During an Establish Operation

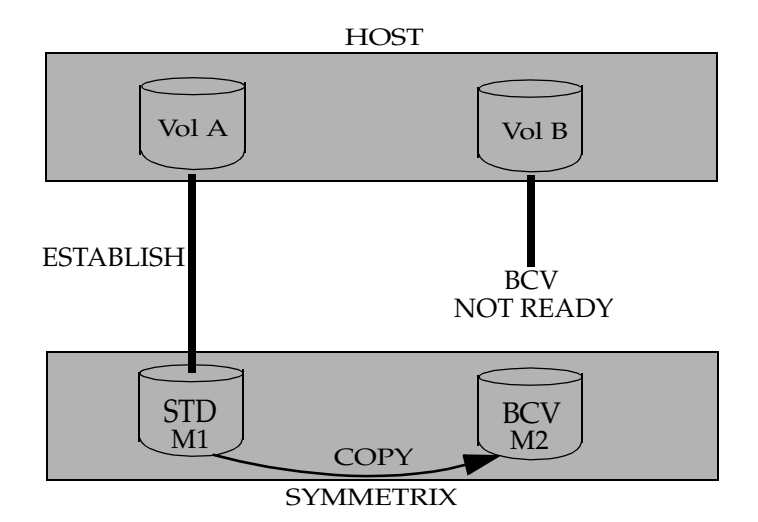

Symmetrix internal functions create the appropriate mirror relationships and copy data from the standard to the BCV devices. The BCV disk group is synchronized when the standard device mirrors and the BCV mirrors contain identical data. To use a BCV disk group for business continuance procedures, the BCV disk group must be split to make the BCV disk group and volumes available to the host.

**Note** The BCV devices are not available for host use during the time that it is assigned as a BCV mirror on a standard device. However, any new data written to the standard device is copied to the BCV device while the BCV pair exists.

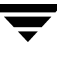

## Split

After an association is established between the STD and BCV devices, the BCV disk group contains a copy of the data from the STD device. Both devices have identical data until the vxsymsplit command is issued. The vxsymsplit operation makes the BCV disk group available to the host. The figure shows the result of the split operation.

Symmetrix Configuration After a Split Operation

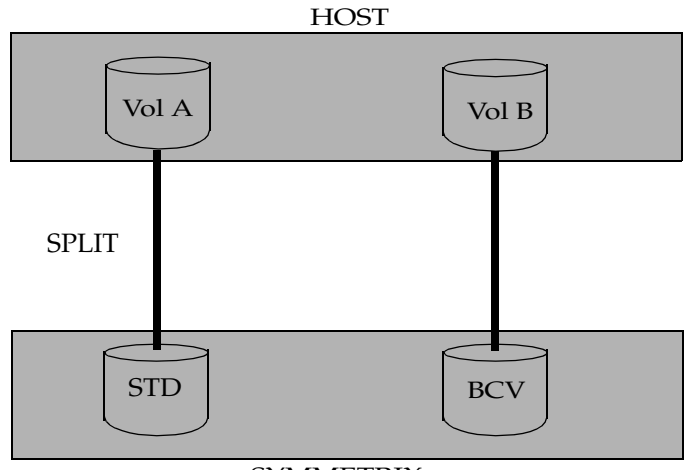

SYMMETRIX

The following operations are carried out by the split operation:

- If the STD disks are mounted on a VxFS file system, I/O to the file system is frozen and buffers are flushed to ensure a consistent point-in-time image on the BCV devices. If a file system other than VxFS is in use, it must be unmounted.
- Devices containing VxVM volumes are split from the STD devices.
- VxFS file systems that were frozen are thawed after the split is complete.
- The new disk group name has the original disk group name prefixed by bcv.
- Volumes on the BCV disk group have names identical to the original volume name.
- If the volumes on STD devices are mounted on VxFS file system, the BCV volumes are mounted by default.

Any required operations can be done now. The following options are available:

- Re-establish the BCV disk group (vxsymmir).
- Restore data from the BCV disk group to its STD disk (vxsymrestore).
- Establish a new pair consisting of the same BCV disk group with a new STD disk group (vxsymsetup).
- Attach a new BCV disk group to current STD disk group for taking another snapshot through split operation after mirroring. In this way up to 16 snapshots of the STD disk group at a different instance in time can be taken. All these BCVs are associated with the STD disk.

### **Re-Establish**

Re-establishing a BCV disk group involves copying data from the STD disk group to the BCV disk group. The data copied to the BCV disk group is the data that changed while the BCV devices were split. This process overwrites data that changed on the BCV device. This ensures maximum efficiency of the synchronization. This process is useful if the data on the BCV device is not needed or if the current data is needed.

The vxsymmir command re-establishes the BCV disk group as a mirror of the STD disk group. The BCV disk group is synchronized when the STD device mirrors and the BCV mirrors contain identical data.

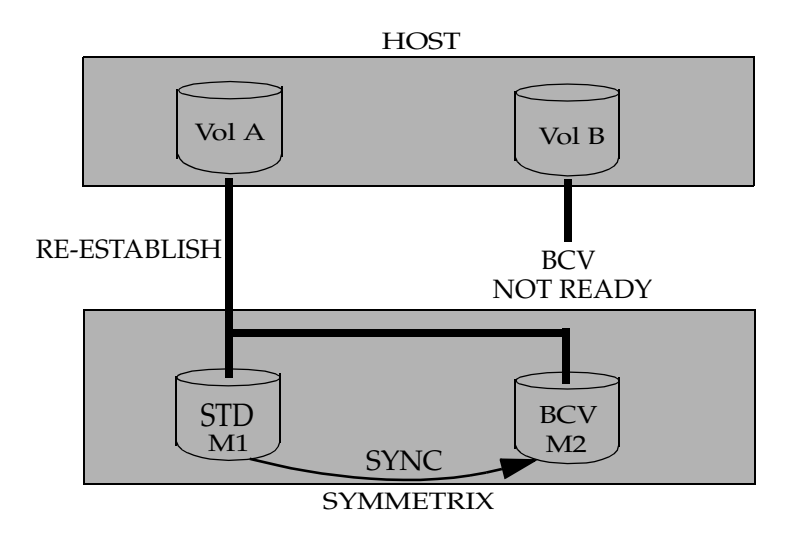

Symmetrix Configuration During a Re-establish Operation

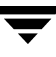

The following functions take place when a vxsymmir command is issued:

- The vxsymmir command unmounts the VxFS file systems that are mounted on the BCV volumes and are not in use. The command fails if the file system is in use or if a file system other than a VxFS file system is mounted.
- VxVM volumes are removed from the BCV devices.
- The BCV disk group is deported.
- The state of the BCV devices is Not Ready.
- Incremental establish copies data from STD to BCV devices.

The BCV disk group must be split to make the BCVs available to its host.

### Restore

The restore operation copies the entire contents of the BCV disk group to the standard disk group. The vxsymrestore command determines the standard Symmetrix devices and BCV devices corresponding to VxVM volumes in the specified VxVM disk group. The vxsymrestore command issues the appropriate Symmetrix interface commands to restore the contents of the BCV disk group to the standard disk group.

All applications must be stopped, and all file systems associated with the standard disks must be unmounted, to ensure that access is suspended during this operation.

Symmetrix internal functions create the appropriate mirror relationships and copy data from the BCV devices to the standard devices.

The following functions take place internally when a vxsymrestore command is issued:

- Any VxFS file systems that are mounted on the BCV volumes and are not in use are unmounted and the mount point is removed. The command fails if the file system is in use or if a file system other than VxFS is in use.
- VxVM volumes are removed from the BCV devices.
- The private regions of the volumes are copied from the standard devices to the BCV devices.
- Copy data from BCV devices to standard devices.
- The BCV pair is synchronized when the standard device and the BCV device contain identical data. The restoration process is complete when the devices are synchronized.

The restoration process is complete when the standard device and the BCV device contain identical data.

The following figure shows the standard and BCV devices containing identical data after the restoration process is complete.

#### Symmetrix Configuration During a Restore Operation

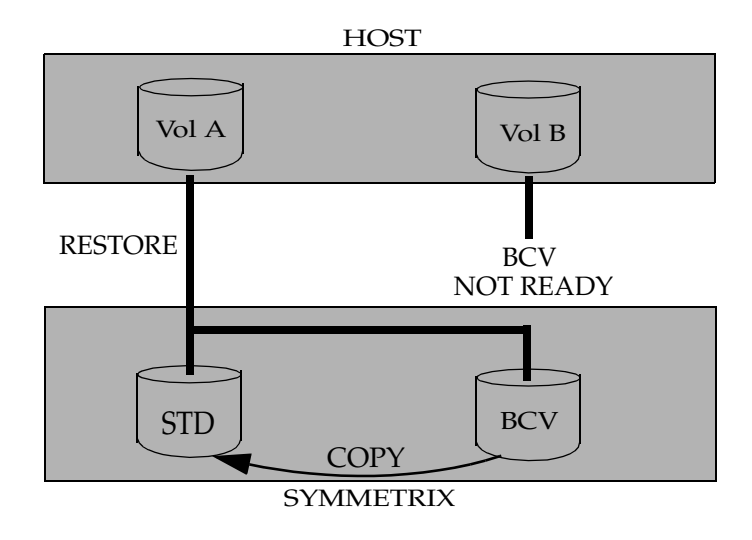

**Note** The device is not available for host use during the time that it is assigned as a BCV mirror on a standard device. However, any new data written to the standard device is copied to the BCV device while the BCV pair exists.

The BCV disk group must be split again before it can be used for BC procedures.

#### **Incremental Restore**

The incremental restore accomplishes the same thing as the restore process with one time-saving exception: the BCV copies only new data to the standard disk group that was updated on the BCV disk group while the BCVs were split. Any changed tracks on the standard disk group are also overwritten by the data on the corresponding track on the BCV disk group. This maximizes the efficiency of the synchronization process.

This process is useful if the results from running a new application on the BCV disk group were desirable, and you want to port the data and the new application to the standard disk group.

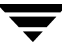

Symmetrix Configuration During an Incremental Restore

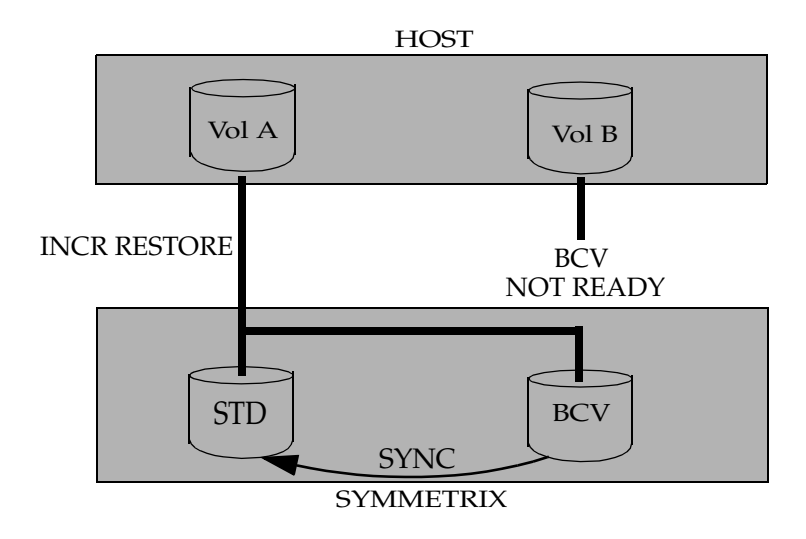

**Note** The vxsymmir and vxsymrestore commands, by default, perform incremental mirror and incremental restore between the associated STD-BCV disks. To perform full mirror or restore (which is required when the STD-BCV disks are being mirrored or restored for the first time), use the commands with the -o full option.

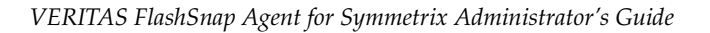

## Using VERITAS FlashSnap Agent for Symmetrix with VxVM

3

This chapter describes how to use the VERITAS Volume Manager and the VERITAS FlashSnap Agent *for Symmetrix* commands in an EMC environment. The following topics are discussed in this chapter:

- Adding Devices to VxVM Disk Group
- Creating Volumes
- Attaching Devices
- Mirroring Disk Groups
- Splitting Disk Groups
- Remirroring Disk Groups
- Restoring Disk Groups
- Reattaching Disk Groups
- Detaching Devices
- Recovering Crashed Commands
- Viewing Device Information

## Adding Devices to VxVM Disk Group

Before you can use the Volume Manager and the FlashSnap Agent*for Symmetrix*, you must place the Symmetrix standard (STD) and BCV devices under VxVM control. New disks must be set up on the system, placed under Volume Manager control, and added to a disk group before volumes can be created on these disks.

All VxFAS commands follow the UNIX standard command syntax. All commands work at the disk group level. Device pair operations are supported only for the attach and detach options of the vxsymsetup command.

VxFAS commands require the VERITAS Enterprise Administrator (VEA) service. Before running any VxFAS commands, ensure that VEA is available on that host by executing the following command:

#### # /opt/VRTSob/bin/vxsvc -m

If the service is not up, start it:

```
# /opt/VRTSob/bin/vxsvc
```

See the vxsvc(1M) manual page for more information.

## Using EMC PowerPath Devices with VxVM

In previous versions of VxVM, it was necessary to perform powervxvm init and powervxvm online to use EMC PowerPath devices with VxFAS. Now EMC PowerPath devices are brought under VxVM control as *foreign* devices (see the vxddladm(1M) manual page for more information).

The following sections describe procedures for using PowerPath *pseudo* (*emcpower*) devices with VxFAS.

#### **New Installation**

If you are not already using EMC PowerPath devices with VxVM, perform the following procedure to put the PowerPath devices under VxVM control:

- 1. Make sure that there are no *emcpower* nodes in /dev/vx/rdmp and /dev/vx/dmp directories. If they exist, remove them.
- **2.** Install EMC PowerPath software.
- 3. Make sure that *emcpower* devices are present in /dev/rdsk directory.
- **4.** Disable the DMP *Restore daemon*:
  - # /usr/sbin/vxdmpadm stop restore
- 5. Configure *emcpower* devices as foreign devices for VxVM:
  - # /usr/sbin/vxddladm addforeign pathname=/dev/rdsk/emcpower\*c
  - # /usr/sbin/vxddladm addforeign pathname=/dev/dsk/emcpower\*c
- 6. Make the *emcpower* devices visible to VxVM:
  - # /usr/sbin/vxdctl enable
- 7. Start the DMP Restore daemon that was previously stopped:
  - # /usr/sbin/vxdmpadm start restore
- **8.** Restart the vxsvc daemon.

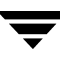

#### **Existing Installation of EMC PowerPath Devices**

If you have already configured *emcpower* devices for use with VxVM using powervxvm commands, perform the following procedure:

- 1. Remove *emcpower* nodes from /dev/vx/rdmp and /dev/vx/dmp directories:
  - # /etc/powervxvm remove
- 2. Disable the DMP Restore daemon:
  - # /usr/sbin/vxdmpadm stop restore
- **3.** Configure *emcpower* devices as foreign devices for VxVM:
  - # /usr/sbin/vxddladm addforeign pathname=/dev/rdsk/emcpower\*c
  - # /usr/sbin/vxddladm addforeign pathname=/dev/dsk/emcpower\*c
- 4. Make the *emcpower* devices visible to VxVM:
  - # /usr/sbin/vxdctl enable
- 5. Start the DMP Restore daemon that was previously stopped:
  - # /usr/sbin/vxdmpadm start restore

#### **Using PowerPath Native Devices**

After the above procedure, if you decide not to use PowerPath pseudo (*emcpower*) devices for VxFAS, but instead want to use the PowerPath *native* devices, perform the following steps:

- 1. Unconfigure *emcpower* devices as foreign devices for VxVM by using the commands:
  - # /usr/sbin/vxddladm rmforeign pathname=/dev/rdsk/emcpower\*c
  - # /usr/sbin/vxddladm rmforeign pathname=/dev/dsk/emcpower\*c
- **2.** Put the native PowerPath devices online in VxVM:
  - # /usr/sbin/vxdctl enable

**Note** EMC PowerPath devices must be initialized as simple disks only.

#### Using VxVM Commands

To create a new Volume Manager disk group and add new devices to it, use the  $\mathsf{vxdg}$  init command:

vxdg [-o verify|override] init diskgroup [medianame=]accessname...

where *diskgroup* is the Volume Manager disk group. *accessname* is the device name and *medianame* is the Volume Manager disk name.

To add new devices to an existing Volume Manager disk group, use the vxdg adddisk command:

```
vxdg -g diskgroup [-o verify|override] adddisk [medianame=]accessname
```

For example:

#### # vxdg -g emcdg adddisk c1t1d1s2

EMC provides a set of rules to ensure that the Volume Manager operates with intelligent storage in an EMC environment. The vxdg command has a verify option that checks that the device being added conforms with the EMC rules. The verify option syntax is:

vxdg -g diskgroup -o verify adddisk accessname

If no EMC rules are broken, vxdg -o verify exits silently and without creating any Volume Manager objects. To create the specified objects, repeat the vxdg command *without* the -o verify option.

If any of the EMC rules are broken, vxdg -o verify displays a relevant error message and exits without creating any Volume Manager objects. To force Volume Manager to add or create an object that does not comply with the EMC rules, use the -o override option:

vxdg -g diskgroup -o override adddisk accessname

It is not advisable to override the EMC rules as it can result in severe performance degradation or loss of data redundancy. For more details on the EMC rules, see the "Overview" on page 1.

See the *VERITAS Volume Manager Administrator's Guide* or the vxdg(1M) manual page for details on adding devices to the Volume Manager.

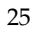

#### Notes

- When a disk is placed under Volume Manager control, the disk is either initialized or encapsulated. Encapsulation preserves existing data on the disk in the form of volumes. Initialization destroys existing data on the disk. Encapsulation is recommended for the root/boot disk and any other disks that contain valuable data. Encapsulation requires a system reboot.
- Disks that already belong to a disk group cannot be added to another disk group.
- Disks cannot be added to deported disk groups.
- The Volume Manager disk name must be unique within the disk group.
- In an EMC environment, this command may display an error message that indicates that the task or selected disks do not comply with the EMC rules. If you choose to force the Volume Manager to add a disk that does not comply with the EMC rules, the resulting configuration may contain incompatible disks or objects that cannot be administered by VxFAS.
- In an EMC environment, you cannot mix some device types in a Volume Manager disk group.
- Encapsulated disks are not supported by VxFAS. Do not encapsulate disks that you plan to include in STD-BCV pairs.
- For bootdg, all VxFAS functions except restore are supported. See the *VERITAS Volume Manager Administrator's Guide* or the vxdg(1M) manual page for details on how to check the bootdg.
- If the STD devices in a disk group have attachments, the disk group cannot be destroyed. The disk group can be deported.
- If one or more NR (not ready) devices were made RW (read-write) without using any VxFAS command, you may have to run vxdctl enable to refresh the correct state of the device in VxVM. To check the state of a device (NR or RW), run the sympd list command.
- VxFAS supports disk group names containing alphanumeric characters, hyphen (-) and underscore (\_) only.
- VxFAS does not support CVM shared disk groups, VxVM SAN disk groups, or disk groups containing VVR replicated volume groups (RVGs).
## **Creating Volumes**

After the STD devices are added into a disk group, you can create volumes on the STD devices. To create volumes, use the vxassist command:

```
vxassist -g diskgroup [-o verify|override] make volume_name \length
[attribute...]
```

Example:

vxassist -g emcdg make volemc 50m

The vxassist command has a verify option that checks whether the volume being created or changed conforms to the EMC rules. Use the verify option as follows:

vxassist -g diskgroup -o verify make volume\_name length [attribute...]

If no EMC rules are broken, vxassist -o verify exits silently and without creating any Volume Manager objects. To create the specified objects, repeat the vxassist command *without* the -o verify option.

If any of the EMC rules are broken, vxassist displays a relevant error message and exits without creating any Volume Manager objects. If you want to force the Volume Manager to add or create an object that does not comply with the EMC rules, use the -o override option:

```
vxassist -g diskgroup-ooverride make volume_name length [attribute...]
```

Overriding the EMC rules is not recommended as it can result in a configuration with objects that are incompatible or objects that cannot be administered by VxFAS, or cause performance degradation and loss of data redundancy.

For more details on the EMC rules, see "EMC Rules for Volume Manager" on page 4. See the *VERITAS Volume Manager Administrator's Guide* or the vxassist(1M) manual page for details on creating volumes.

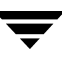

#### Notes

- The volume size must be less than or equal to the available free space on the disks.
- A striped volume requires at least two disks.
- If no disks are specified in the command, Volume Manager uses the available space on disks in the specified disk group.
- A mirrored volume requires at least two disks. If logging is enabled, the volume requires at least one additional disk.
- The data in a concatenated or striped volume is not protected against disk failure unless the volume is mirrored. At least one additional disk is required to mirror a volume.
- In an EMC environment, this task may display an error message that indicates that the task or specified disks do not comply with the EMC rules. If you choose to force the Volume Manager to create a volume that does not comply with the EMC rules, you may not be able to use VxFAS to administer the resulting volume.
- EMC rules are enforced when a volume is resized. Volumes resized using the vxassist growto | growby command have to comply with EMC rules.
- The vxassist command does not support layered volumes in an EMC environment, VxVM cannot create layered volumes with the vxassist make convert command. If you change the layout of a volume, the resulting volume may not comply with EMC rules and there is no way to salvage the original volume.
- A stripe size of 128 KB or its multiple is recommended for striped and RAID-5 volumes in an EMC environment. You can modify the /etc/default/vxassist file to ensure a default stripe size of 128 kilobytes. Add the following line to the file:

stwidth=128kb

## **Attaching Devices**

The vxsymsetup command sets up the pairing information for STD and BCV devices. This command must be run before you run any other VxFAS commands. The vxsymsetup command attaches an STD device to a BCV device to create an STD-BCV pair (or *attachment*). You can move devices from a device group to the required group. Use any of these commands to associate the STD and BCV pair for all devices in a disk group on which you run VxFAS.

To attach an STD device to a BCV device, use the following commands:

```
vxsymsetup -g PriDg [-o enclosure_sno=Symmetrix-id] \
        -s PriDev:SecDev[,PriDev:SecDev,...] [-n] attach
vxsymsetup -g PriDg [-o enclosure_sno=Symmetrix-id] \
        -o filename=file [-n] attach
vxsymsetup -g PriDg:SecDg [-n] attach
```

where:

*PriDg* is the VxVM disk group to which the STD devices currently belong.

SecDg is the VxVM disk group to which the BCV devices currently belong.

Symmetrix-id is the Symmetrix serial ID of STD/BCV devices.

*PriDev* and *SecDev* are STD and BCV device names. If the -o enclosure\_sno option is specified, use Symmetrix device names. Without the -o enclosure\_sno option, use VxVM disk access name.

file is the file containing device pairs.

#### Examples

vxsymsetup -g emcdg -s c0t0d0s2:c0t6d0s2 attach vxsymsetup -g emcdg -o enclosure\_sno=000111222333 \ -s 012:0A8 attach vxsymsetup -g emcdg:bcvdg attach vxsymsetup -g emcdg -o filename=fileattach

The entries in the file will be:

#STD #BCV c0t0d0s2 c0t6d0s2

or this when enclosure\_sno is specified:

#STD #BCV 012 0A8 After setting up an STD-BCV pair, mirror the device pair (see "Mirroring Disk Groups" on page 31) before you perform any of the following VxFAS tasks:

- Split
- Resynchronization
- Restore
- Reattach

#### Notes

- The specified STD device must belong to a disk group containing only STD devices.
- The specified STD and BCV devices must have compatible device types.
- The specified STD and BCV devices must have identical capacities.
- The specified STD and BCV devices must belong to same Symmetrix.
- Encapsulated disks are not supported by VxFAS. Avoid using encapsulated disks to set up an STD-BCV pair.
- The bootdg disk group can be used for all operations except restore.
- The disk group attach operation may not find a pairing solution, even if one exists, because no backtracking is done while finding pairs.

## **Mirroring Disk Groups**

The vxsymmir command mirrors STD devices in a disk group. This command initiates *TimeFinder* mirroring for the Symmetrix STD devices that correspond to the specified disk group. The STD devices are mirrored to Symmetrix BCV devices. Use the vxsymmir command with -o full option to mirror Symmetrix STD devices for the first time with the selected BCV devices. To mirror Symmetrix STD devices, use the following command:

```
vxsymmir -g Pridg[:SecDg] [-n] [-o full] [-o wait]
```

where:

PriDg is the VxVM disk group to which the STD devices currently belong.

SecDg is the VxVM disk group to which the BCV devices currently belong and it is associated with *PriDg*.

With multiple BCV support, you can associate up to 16 secondary disk groups with the primary disk group. If the secondary disk group is not specified, the primary disk group is mirrored to the currently attached secondary disk group. If the secondary disk group is specified, the primary disk group is mirrored to the specified secondary disk group.

All of the disks in the specified disk group are mirrored. The -n option runs the command without a confirmation request. If the -o full option is not specified, the incremental mirror is created. If the -o wait option is specified, the command waits until all devices are synchronized.

#### Examples

vxsymmir -g emcdg -o full

While Symmetrix devices are being mirrored, do not perform any tasks on them until the process completes. This command may fail if a synchronization or split operation is in progress on one of the devices.

If the mirroring is being created for the first time with the BCV devices, and the -o full option is not specified, a message is displayed informing the user that incremental mirroring is not possible.

After the initial mirroring completes, you must split the device pair before performing any other (see "Splitting Disk Groups" on page 32).

#### Notes

- This task copies all data from a Symmetrix STD device to a BCV device.
- All the STD devices in the specified disk group must be paired with BCV devices.
- This task may take several minutes to complete.

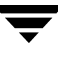

## **Splitting Disk Groups**

After you have mirrored the STD devices to BCV devices, you can split the BCV devices from the STD devices, then use the BCV devices for administrative tasks, such as backups and testing, while the STD devices remain online.

The vxsymsplit command splits a Symmetrix STD-BCV pair and creates a new disk group on the BCV devices. The vxsymsplit also creates a set of volumes (that are identical to the STD volumes and have the same names) in the BCV disk group. The new BCV volumes are visible to VxVM and are available to applications. The BCV disk group is referred to as the *alternate disk group* and its volumes are referred to as *alternate volumes*.

Microcode 5x66 supports *instasplit*. This feature returns the command quickly while continuing the operation in the background. The vxsymsplit command supports this feature through -o type=instant option. The vxsymmir or vxsymrestore commands fail if a background split is in progress for any associated STD or BCV device on which a mirror or restore operation is executed. The vxsymsplit command also supports the differential split feature using the -o type=diff option.

To split an STD-BCV disk group, use the following commands:

```
vxsymsplit -g PriDg[:Secdg] [-o wait] [-n] \
    [-t timeout] [-o type=split-type] [-F FSType]\
    [-m snapshot_mount_point] [-o ro|rw|nm]
vxsymsplit -o filename=file [-o wait] [-n] [-t timeout] \
    [-o type=split-type] [-F FSType]
```

where:

PriDg is the VxVM disk group to which the STD devices currently belong.

SecDg is the VxVM disk group created after the vxsymsplit completes, to which the BCV devices belong.

The vxsymsplit operation splits all the Symmetrix STD devices that belong to the specified disk group from their BCV devices. The name of the secondary disk group created after the split operation is determined by the argument *SecDg*. When the secondary disk group name is not specified, a default name is selected. The format of this default name is *bcvPriDg*[*n*], where *n*=*m*+1 such that *m* is the largest positive integer with *bcvPriDg*[*m*] being an imported VxVM disk group.

For example, if the *PriDg* name is emcdg, the default name for the secondary disk group will be one of the following:

```
bcvemcdg1
bcvemcdg1
....
```

The -n option runs the command without a confirmation.

The vxsymsplit operation creates all the VxVM objects that are in the primary disk group in the secondary disk group using the same names. If any VxFS file systems are mounted on the primary VxVM volumes, vxsymsplit mounts VxFS file systems on the corresponding secondary VxVM volumes. The default BCV mount point directory is /name\_of\_the\_BCV\_dg[n], where n is the lowest available positive integer such that the directory name name\_of\_the\_BCV\_dg\_n does not exist. If the -m option is specified, instead of the default mount point, all the VxFS file systems on the secondary VxVM volumes are mounted under the specified mount point. The specified mount point must satisfy following conditions:

- Absolute path name must be specified
- If the path name already exists, it must be a directory
- If the path name does not already exist, it must be possible to create a directory with that name.

The  $-o mount_options$  option specifies the mount options for the BCV file systems. If the -o nm option is specified, VxFS file systems will not be mounted on BCV volumes and the -m option is ignored. The rw (read write) option is the default mount option for the file systems.

The -F option is used if the VxFS file system is mounted on STD volumes. If this option is not specified and a VxFS file system on an STD is mounted, vxsymsplit exits with an error message. The vxsymsplit operation rejects the mount and timeout options if -F is not specified.

The -t option specifies the file system freeze timeout in seconds. This is the total timeout value (for all STD-BCV pairs). If the timeout value is not specified on the command line, vxsymsplit checks the environment variable VXFS\_FREEZE\_TIMEOUT. If this variable is set to a positive integer, vxsymsplit uses this value. If the timeout is not specified on the command line or with the environment variable, vxsymsplit calculates and uses the default timeout value: 14 seconds multiplied by the number of STD-BCV pairs.

The -o type=*split-type* option is specified, the split is one of the supported split types: diff (for differential) or instant. The diff split type performs a differential (or incremental) synchronization between the first mirror of the BCV devices involved in the operation and their additional mirrors (local or remote). This option can only be used if the Symmetrix Differential Data Facility (SDDF) is enabled in the Symmetrix disk array (see the Symmetrix array documentation from EMC for more information). The instant split type performs a quick foreground split at the director ports while continuing the actual split in the background.

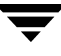

#### Example

vxsymsplit -g emcdg:bcvdg

This creates a disk group named bcvdg on BCV devices. The volumes in the emcdg disk group are duplicated in the bcvdg disk group with the same names.

After a split is performed on the STD-BCV device pair, the devices can be remirrored (see "Remirroring Disk Groups" on page 35), restored (see "Restoring Disk Groups" on page 37), or detached (see "Detaching Devices" on page 40).

#### Notes

- All of the devices involved in this task must be in the synchronized or restored state.
- If more than one disk is found with duplicate disk IDs, Volume Manager chooses the disk for the disk group using the following rules:

Import the first non-NR-non-WD STD disk, ignore all BCVs

If no STD disk is found then import the first non-NR-non-WD BCV

- This task may take a few minutes to complete.
- If instant split is specified, followed immediately by an incremental establish operation, the split will fail with a "background split is in progress" message. An incremental restore operation will succeed.

## **Remirroring Disk Groups**

After using the BCV devices for administrative tasks, you can remirror the STD devices to the BCV devices. This reattaches and resynchronizes the STD and BCV devices. The data is incrementally copied from the STD devices to the BCV devices.

The vxsymremir command, or vxsymmir without the -o full, option remirrors Symmetrix STD devices in a disk group. This command also removes the alternate volumes created by the vxsymsplit command. Use the vxsymremirk or vxsymmir command to mirror Symmetrix devices that were previously mirrored and split.

To remirror Symmetrix devices, use any of the following commands:

```
vxsymremir -g PriDg [-n] [-o wait]
vxsymmir -g Pridg[:SecDg] [-n] [-o wait]
```

where:

*PriDg* is the VxVM disk group to which the STD device currently belongs.

SecDg is the VxVM disk group to which the BCV device currently belongs.

The -n option runs the command without a confirmation request.

The vxsymremir or vxsymmir commands unmount any VxFS file systems that are not in use and are mounted on VxVM volumes on the secondary disk group, then removes the mount points. If the volumes with mounted VxFS file systems are in use, the file systems are not unmounted and vxsymremir or vxsymmir aborts with an error message. If this happens, use the fuser -ck command to kill the processes that use these mount points (but do not unmount the file system). Then run the command again.

The remirror command tries to remove all VxVM objects from the BCV devices that are paired with the STD devices underlying the volumes in the specified disk group. After the objects are removed, the devices are removed from the BCV disk group, the BCV disk group is deported, and the Symmetrix mirror operation is initiated.

If you proceed with the remirror task, any changes in the BCV disk group are lost.

#### Examples

```
vxsymremir -g emcdg
vxsymmir -g emcdg
```

If you intend to back up the remirrored data, you must split the devices first (see "Splitting Disk Groups" on page 32).

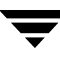

#### Notes

- This task removes all Volume Manager objects from the BCV devices.
- This task incrementally copies data from STD devices to BCV devices.
- All of the devices involved in this task must be in the split state.
- The STD devices in the specified disk group must be paired with BCV devices.
- Before running this task, unmount any file systems (other than VxFS file systems) that are mounted on volumes on BCV devices and stop any I/O to BCV devices.
- BCV devices must not be active when the vxsymremir or vxsymmir command is invoked.
- The vxsymremir command is supported in this release only for backward compatibility and will not be supported in the next VxFAS release. Use the vxsymmir command for incremental mirroring.

## **Restoring Disk Groups**

If you want to replace the contents of the STD devices with the contents of the BCV devices, you can restore the STD devices from the BCV devices. This may be necessary if data on the STD devices is damaged. The data is incrementally copied from the BCV device to the STD device.

The vxsymrestore command restores data from the secondary VxVM disk group to the primary VxVM disk group. If the -o full or -R option is specified, all tracks from the BCV devices are copied to the STD devices. Without these options only the changed tracks are copied. The corresponding BCV devices must be defined previously by the vxsymsetup command.

To restore Symmetrix devices, use the following command:

vxsymrestore -g PriDg[:SecDg] [-nR] [-o wait] [-o full] [-o config]

The disk group containing STD devices is referred to as primary disk group (*PriDg*). The disk group containing BCV devices is referred to as secondary disk group (*SecDg*).

If the secondary disk group is not specified, the disk group containing BCV disks that are currently attached to the STD disks is selected as the secondary disk group.

The vxsymrestore command fails if file systems are mounted on the STD volumes. In this case, unmount the STD file systems and run vxsymrestore again.

The vxsymrestore unmounts any file systems that are not in use and are mounted on the BCV volumes. The mount points are removed. If the file systems are mounted and are in use, vxsymrestore does not unmount them and aborts the operation with an error message.

If the mount points are in use, identify the processes using the fuser -c command. Close these applications or kill the processes if required. It is not necessary to unmount the file system on the BCV disk group. Run the vxsymrestore command.

The vxsymrestore command restores the configuration of the secondary disk group to the primary disk group; the previous configuration of the primary disk group is overwritten.

If the -o config option is specified, vxsymrestore restores the VxVM disk group configuration from the secondary disk group to the primary disk group. This option is included only for backward compatibility. This is the default behavior.

The -n option runs the command without a confirmation request.

#### Example

vxsymrestore -g Pridg:Secdg

If you intend to use the BCV disk group, previously restored with STD disk group, you must split the disk groups first (see "Splitting Disk Groups" on page 32).

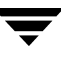

#### Notes

- This task restores data from BCV devices to STD devices.
- All of the devices in a disk group involved in this task must be in the split state.
- Before running this task, unmount any file systems that are mounted on the STD disk group and stop any I/O to the BCV and STD devices.
- BCV devices must not be in active use when the vxsymrestore command is invoked.
- Both the primary and secondary VxVM disk groups are deported before the restore starts. None of the disks participating in the operation can be used while the restore operation is in progress.
- The vxsymrestore command is not supported on the bootdg.
- The vxsymrestore command waits until the restore operation is completed if the -o wait option is specified. This process may take more time depending on the number of invalid tracks. The vxsymquery command displays the restoration status.
- Options -R and -o config are supported in this release only for backward compatibility and will not be supported in the next VxFAS release.

## **Reattaching Disk Groups**

The <code>vxsymsetup</code> <code>reattach</code> command attaches BCV devices to STD devices that were earlier mirrored and then split.

The secondary disk group must have been previously split from the primary disk group.

To reattach an STD disk group and BCV disk group use the following command:

```
vxsymsetup -g PriDg:SecDg [-n] reattach
```

#### Notes

- All the devices in each of the primary disk groups and the secondary disk groups must be of the same type: REGULAR, RDF1, or RDF2.
- All the devices in each of the primary disk groups and the secondary disk groups must be in the same state.
- The operation succeeds if for every STD device in the primary disk group, there is a BCV device to which it can reattach.

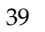

## **Detaching Devices**

The vxsymsetup detach command detaches a Symmetrix STD device from a BCV device. An STD-BCV pair must be detached before a disk is moved from one VxVM disk group to another.

The vxsymsetup detach command removes the pairing information previously set by the vxsymsetup attach command. If the disk group pair is specified, the command finds the STD-BCV pairs and detaches them. If a device pair is specified, detach is performed only for that device pair. After being detached, the pair cannot be incrementally mirrored or incrementally restored.

For detach operations on a disk group:

- All devices in the primary disk group and secondary disk group must be attached.
- None of the pairs can be in the Synchronized or Restored state.

For detach operations on device pairs:

- The device pair must be previously attached.
- The device pair must not be in the Synchronized or Restored state.
- The device pair must be in the Split or Never Established state before detaching.

To detach STD devices from the BCV devices, use any of the following commands:

```
vxsymsetup -g PriDg [-o enclosure_sno=Symmetrix-id \
        -s PriDev:SecDev[,PriDev:SecDev,...] [-n] detach
vxsymsetup -g PriDg [-o enclosure_sno=Symmetrix-id \
        -o filename=file [-n] detach
```

To detach a STD disk group from a BCV disk group use the following command:

vxsymsetup -g PriDg:SecDg [-n] detach

where:

*PriDg* is the VxVM disk group to which the STD device currently belongs.

SecDg is the VxVM disk group to which the BCV device currently belongs.

Symmetrix-id is the Symmetrix serial ID of STD/BCV devices.

*PriDev* and *SecDev* are STD and BCV device names. If -o enclosure\_sno is specified, use Symmetrix device names. Without the -o enclosure\_sno option, use the VxVM disk access name.

The file argument is the file containing device pairs.

#### Examples

```
vxsymsetup -g emcdg -s c0t0d0s2:c0t6d0s2 detach
vxsymsetup -g emcdg -o enclosure_sno=000111222333 \
        -s 012:0A8 detach
vxsymsetup -g emcdg:bcvdg detach
vxsymsetup -g emcdg -o filename=file detach
```

The entries in the file will be:

#STD #BCV c0t0d0s2 c0t6d0s2

or this when enclosure\_sno is specified:

| #STD | #BCV |
|------|------|
| 012  | 0A8  |

The vxsymsetup detachall command detaches all the BCV devices from an STD device that were earlier attached or mirrored and split (and with which incremental mirror or incremental restore was possible). If only the primary disk group is specified, this operation is performed on all the STD devices in this VxVM disk group. If STD devices are specified, the command detaches all the BCV devices attached to or mirrored with these STD devices.

To detach all devices use the following commands:

#### Examples

```
vxsymsetup -g emcdg detachall
vxsymsetup -g emcdg -s 01A,01B detachall
```

## **Recovering Crashed Commands**

The <code>vxsymrecover</code> command can recover any of the following <code>VxFAS</code> commands if they crash:

- vxsymsetup attach
- vxsymsetup reattach
- vxsymsetup detach
- vxsymsetup detachall
- vxsymsplit
- vxsymmir
- vxsymremir
- vxsymrestore

When any of the above commands is executed, it creates the log file /etc/vx/emc.d/vxtflog.txt. The file exists only as long as the command is running. The log file remains when a command crashes. Run vxsymrecover to recover this crashed command.

Similarly, if any VxFAS commands are killed, it leaves a log in the log file. If any other VxFAS command is executed before recovering the crashed command, the command exits with an error message. In this case, run vxsymrecover to recover the crashed command first, then run any other VxFAS command.

#### Example

vxsymrecover

## **Viewing Device Information**

To view information about devices or confirm the initialization or state of the devices, use the vxprint and vxsymquery commands.

## The vxprint Command

To display information about Volume Manager objects, use the vxprint command:

```
vxprint [-g diskgroup]
```

#### Example

If c0t2d0s2 is added to VxVM disk group emcdg as disk02 and a volume named foo is created, vxprint displays the following information:

```
# vxprint -g emcdg
Disk group: emcdg
ΤY
         ASSOC KSTATE LENGTH PLOFFS STATE TUTILO PUTILO
   NAME
  emcdg emcdg - -
                             -
                                  _
                                        _
dg
   disk02 c0t2d0s2 - 4152640 -
dm
                                          _
v foo fsgen ENABLED 1331520 - ACTIVE
                                          _
pl foo-01
         foo
                ENABLED 1331520 -
                                   ACTIVE
sd disk02-01 foo-01 ENABLED 1331520 0
```

## The vxsymquery Command

The vxsymquery command displays the status of Symmetrix devices operated on by VxFAS. The vxsymquery command displays information about the state of devices in the specified VxVM disk group. If the disk group name is not specified, vxsymquery displays information about all VxVM disk groups under operation by VxFAS.

To display information about STD and BCV Symmetrix devices, use the  $\verb+vxsympuery+$  command:

```
vxsymquery [-g PriDg] [-o multibcvs]
vxsymquery -g PriDg -o verify[=synched|restored]
```

where:

*PriDg* is the VxVM disk group to which the STD devices currently belong.

If synched or restored is used with the -o verify option, vxsymquery checks if all the devices are in a synchronized or restored state, respectively.

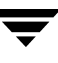

The -o multibeves option shows information for multiple BCVs. It shows device status for all the BCV devices attached to or mirrored with the STD devices. In the output, BCV devices currently attached to the STD devices are indicated by an asterisk (\*) following the BCV device name.

After attaching STD device c0t1d0s2 to BCV device c2t2d4s2 using vxsymsetup attach, the vxsymquery output looks like this:

An STD-BCV pair can be in one of the following states:

| NeverEstab   | Never established state                                |
|--------------|--------------------------------------------------------|
| SyncInProg   | Synchronization in progress                            |
| Synchronized | Synchronization done                                   |
| SplitInProg  | Split in progress                                      |
| Split        | Split done                                             |
| SplitNoInc   | Device cannot be incrementally established or restored |
| SplitBfrSync | Split before synchronization                           |
| Restored     | Restore done                                           |
| RestInProg   | Restore in progress                                    |
| SplitBfrRest | Split before restore                                   |

The -o verify option of vxsymquery indicates whether some or all device pairs in the specified disk group are in the Synchronized or Restored state. The verify=synched option checks whether the devices are in the Synchronized state. The verify=restored option checks whether the devices are in the Restored state. Because this option verifies the states of devices in a particular disk group, the disk group must be specified.

#### Example

```
vxsymquery -g emcdg -o verify=synched
```

#### Notes:

- No VxFAS operation, except the Query operation, can be executed when another VxFAS operation or recovery of a crashed VxFAS operation is already in progress on the same host.
- A recovery operation for VxFAS (vxsymrecover command or from the GUI) cannot be executed when any VxFAS operation (except Query operation) or a recovery operation is already in progress on the same host.

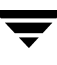

# Using the VERITAS FlashSnap Agent for Symmetrix With VEA

4

This chapter describes how to use the FlashSnap Agent*for Symmetrix* (VxFAS) using the VERITAS Enterprise Administrator (VEA) GUI interface. The following topics are covered in this chapter:

- The VEA Console
- Configuring Options for EMC Symmetrix Arrays in the VEA Server
- Attaching Devices
- Mirroring Devices
- Splitting Devices
- Restoring Devices
- Detaching Devices
- Querying Snapshot Information
- Recovering a Crashed VxFAS Operation
- Recovering a Crashed Disk Group Reconfigure Operation
- Viewing Object Properties
- Notes on VxFAS Menu Options

## **The VEA Console**

The VERITAS Enterprise Administrator console is the interface through which you can perform various management operations on hosts running the VEA server. You can connect to multiple VEA servers from one console.

See the VERITAS Volume Manager User's Guide - VERITAS Enterprise Administrator and the VERITAS Volume Manager Installation Guide for more information about the VEA console.

**Note** To run VEA, you must have the VEA GUI client package, VRTSobgui, installed on your system.

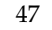

# Configuring Options for EMC Symmetrix Arrays in the VEA Server

The VEA server collects information about EMC Symmetrix arrays periodically and makes the Symmetrix devices and device group configuration information available for management.

- ▼ Configure the options for the array:
  - **1.** Expand the node corresponding to the connected host and select the **Control Panel** node in the tree view.
  - **2.** Double click the **EMC Symmetrix Arrays** icon in the details view to bring up the following dialog box.

Set Symmetrix Polling Interval

| Configure Arrays                       |
|----------------------------------------|
| Provider Status Array Configuration    |
| EMC Symmetrix Arrays                   |
| State Normal                           |
|                                        |
|                                        |
|                                        |
| Default Polling Interval: 1440 Minutes |
| SYMCLI Path /usr/symcli64/bin/         |
|                                        |
|                                        |
| Beccan                                 |
|                                        |
| OK Cancel Apply                        |

The default polling interval is the interval at which the VEA server automatically refreshes the configuration information for the EMC Symmetrix arrays connected to that host. You can change the interval by specifying a new value in the **Default Polling Interval** field.

To refresh the configuration information manually, click the **Rescan** button. You can also refresh the configuration information by clicking the **Rescan Array** menu option in the context menu that displays when you right click on the array object (see the figure below).

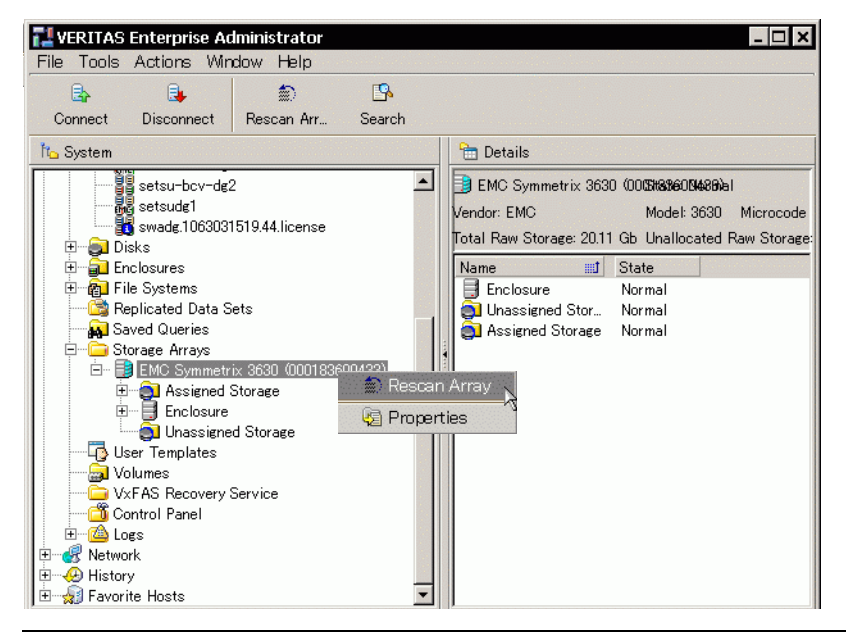

VERITAS Enterprise Administrator Console Rescan Array

**Caution** Rescanning the configuration information for the Symmetrix arrays may take a significant amount of time to complete.

All VxFAS operations fail if a rescan is in progress. To determine if a rescan operation is in progress, look for the **Discovering EMC Symmetrix Arrays** task in the VEA console task pane.

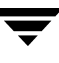

## **Attaching Devices**

Before you can set up *TimeFinder* mirroring, you must associate a Symmetrix standard (STD) device with a Business Continuance Volume (BCV) device. This procedure attaches an STD device to a BCV device to create an STD-BCV pair (or *attachment*).

#### ▼ To perform the attach operation:

1. Right click the **STD disk group** node in the tree view to display the context menu. The context menu has options corresponding to the operations that can be performed on this disk group. The same menu can be accessed from the main menu bar under the **Actions** menu.

| TI VERITAS Enterpris | e Administrator             |         |                |        |                   | - 🗆 ×     |
|----------------------|-----------------------------|---------|----------------|--------|-------------------|-----------|
| File Tools Actions   | Window Help                 |         |                |        |                   |           |
| 🔒 🔒                  | Nau Al I                    |         |                |        |                   |           |
| Connect Disconne     | New Volume                  | _1      |                |        |                   |           |
| ľt <u>o</u> System   | Add Disk to Disk Group      | lanage  | r Alerts       |        | -                 | Details   |
| Management Console   | Remove Disk from Disk Group | nes     | 📳 File Sys     | tems   | 9                 | Disk View |
| 🖻 🗐 moola            | Rename Disk Group           | Sta     | tus: Imported  |        | ·                 |           |
| Cluster Node         | Import Disk Group           | al na   | Group name     | Pool n | ame               | Status    |
| Disk Groups          | Deport Disk Group           | 8s2     | pride          | -      |                   | Imported  |
| bcvAdide             | Recover Disk Group          |         | pridg          | -      |                   | Imported  |
| Gdg 1067             | Upgrade Disk Group Version  |         |                |        |                   |           |
| and pride            | Undo Hot Relocation         |         |                |        |                   |           |
| 🙀 setsu-bc           | Clear Hot Relocation Info   |         |                |        |                   |           |
| setsu-bc             | Destroy Disk Group          |         |                |        |                   |           |
| swade 10             | Split Disk Group            |         |                |        |                   |           |
| 🗄 📄 Disks            | Join Disk Group             |         |                |        |                   |           |
| Enclosures           | Move Disk Group             |         |                |        |                   |           |
| E File Systems       | Disk View                   |         |                |        |                   |           |
| Saved Queric         | Volume View                 |         |                |        |                   |           |
| 🗄 🧰 Storage Arra     | Dissociated Plex View       |         |                |        |                   | F         |
| User Templa          | Disk/Volume Map             | ince    | Oritical usage |        |                   |           |
|                      | Statistics View             | <u></u> |                |        | · · · · · · · · · |           |
|                      | Organize Diskgroup          |         |                |        |                   |           |
|                      | New Storage Pool            |         |                |        |                   |           |
| 🙀 Console 昌 Tasks    | Associate Template Set      |         |                |        |                   |           |
|                      | Disassociate Template Set   | <u></u> |                |        |                   |           |
| 1                    | VxFAS Mirror                |         | 1 1            |        |                   |           |
|                      | VxFAS Restore               |         |                |        |                   |           |
|                      | VxFAS Split                 |         |                |        |                   |           |
|                      | VxFAS Attach                |         |                |        |                   |           |
|                      | VxFAS Detach                |         |                |        |                   |           |
|                      | VxFAS Query                 |         |                |        |                   |           |
|                      | Properties                  |         |                |        |                   |           |

STD Disk Group Context Menu

2. Click the VxFAS Attach... menu option. The following dialog is displayed:

#### VxFAS Attach Dialog

| ᠯ VxFAS Attach             |               |             | × |
|----------------------------|---------------|-------------|---|
| Specify BCV Disk Group     |               | bcvpridg2   | • |
| C Specify Disk Attachments |               |             |   |
| STD Disks BCV Disks        |               | Attachments |   |
| CT10d38s2                  | Add<br>Remove | 4           | Þ |
|                            |               | Advanced    | ł |
| OK                         | Cancel Help   | ]           |   |

**3.** You can specify a disk group containing BCV disks or individual STD-BCV disk pairs for the attach operation.

To specify a BCV disk group, select the **Specify BCV Disk Group** radio button, then select the name of the BCV disk group from the drop down list box.

To specify individual STD-BCV disk pairs:

- **a.** Select the **Specify Disk Attachments** radio button.
- **b.** Select the STD device from **STD Disks** list. A list of compatible BCV disks appears in the **BCV Disks** list.
- c. Select a BCV device from BCV Disks list.
- d. Click the Add button to add the selected STD-BCV pair to the Attachments list.
- **e.** Repeat step b through step d to specify more pairs.
- f. To remove a pair, select that pair in the Attachments list and click the Remove.

## **Note** The **BCV Disks** list shows only those BCV disks that are compatible with the selected STD disk and are not already selected for attachment with some other STD disk in the same VxVM disk group.

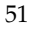

- **4.** Check **Make VCS Cluster Configuration Read-write** if the operation is going to be executed in HA mode and you want the VCS cluster configuration to be read-write (if necessary) automatically.
- 5. Click the Advanced... button to bring up a dialog with additional options:

VxFAS Attach Advance Dialog

| TVxFA | S Attach                                       | X |
|-------|------------------------------------------------|---|
|       | Reattach devices                               |   |
|       | Allow to move devices from their device groups |   |
|       | OK Cancel                                      |   |

Check **Reattach devices** if you want to reattach the BCV disks in the specified BCV disk group during the attach operation.

Check **Allow to move devices from their device groups** if you want VxFAS to move devices from their existing device group to the correct device group.

Click **Cancel** to discard the options, or click **OK** to accept the options and return to the **VxFAS Attach** dialog.

**Note** These options are mutually exclusive.

**Reattach devices** option is meaningful only if you have specified the BCV disk group for attach operation.

**6.** After you have provided all necessary information in the **VxFAS Attach** dialog, click **OK**.

## **Mirroring Devices**

This procedure mirrors Symmetrix STD devices in a disk group. This operation initiates *TimeFinder* mirroring for the Symmetrix STD devices that correspond to the specified disk group. The STD devices are mirrored to attached Symmetrix BCV devices.

- ▼ To mirror STD devices:
  - 1. Display the STD disk group context menu by following the procedure described in step 1 on page 50 in "Attaching Devices."
  - 2. Select the VxFAS Mirror... menu option. The following dialog is displayed:

| • Select Default | t Disk Gro | oup     |        |      |   |
|------------------|------------|---------|--------|------|---|
| C Specify Disk ( | Group      | bevj    | oridg. |      | - |
|                  |            |         |        |      |   |
|                  |            |         |        |      |   |
| Make VCS Clus    | ter Confie | uration | Read-w | rite |   |
| Make VCS Clus    | ter Confie | uration | Read-w | rite |   |

VxFAS Mirror Dialog

- **3.** Choose **Select Default Disk Group** if you want VxFAS to use the default BCV disk group name for mirror operation. Choose **Specify Disk Group** if you want to specify an existing BCV disk group to mirror from the drop down list box.
- **4.** Check **Make VCS Cluster Configuration Read-write** to execute the option in HA mode and if you want the VCS cluster configuration to be read-write (if necessary) automatically.

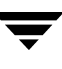

5. Click the Advanced... button to bring up a dialog with additional options:

VxFAS Mirror Advance Dialog

| VXF. | AS Mirror                  | × |
|------|----------------------------|---|
|      | Mirror Type                |   |
|      | Incremental Mirror         |   |
|      | C Full Mirror              |   |
|      | 🔲 Wait for Synchronization |   |
|      |                            |   |
|      |                            |   |
|      | OK Cancel                  |   |

Mirror Type specifies the type of mirror operation to carry out.

Select Full Mirror if this is the first time you are mirroring the disk group.

If you select **Incremental Mirror**, only changed disk tracks are copied to the BCV device.

Check **Wait for Synchronization** if you want the VxFAS operation to wait until the mirror synchronization completes.

Click **Cancel** to discard the options. Click **OK** to accept the options and return to the **VxFAS Mirror** dialog box.

**6.** After you have provided all necessary information in the **VxFAS Mirror** dialog, click **OK**.

## **Splitting Devices**

After mirroring the STD devices to BCV devices, you can split the BCV devices from the STD devices and use the BCV devices for administrative tasks, such as backups and testing, while the STD devices remain online.

This procedure splits Symmetrix STD-BCV pairs and creates a new disk group on the BCV devices. This disk group is a clone of the STD disk group.

#### ▼ To split STD-BCV pairs:

- 1. Display the STD disk group context menu by following the procedure described in step 1 on page 50 in "Attaching Devices."
- 2. Select the VxFAS Split... menu option. The following dialog is displayed:

VxFAS Split Dialog

| V Disk Group Name:                    | bovpridg          |
|---------------------------------------|-------------------|
| ount Options                          |                   |
| C Do Not Mount BCV File Systems       |                   |
| C Read-only Mount                     |                   |
| Read-write Mount                      |                   |
| /xFS Freeze Timeout (Seconds):        | 0                 |
| 3CV Mount Root:                       |                   |
| Make VCS Cluster Configuration Read-w | rite<br>Advanced. |
|                                       |                   |

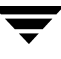

- **3.** In the **BCV Disk Group Name** text box you can specify the name of the BCV disk group that is created when the split is complete, or you can accept the default name shown.
- **4.** The mount options indicate the options for the BCV file system.

| Options | <ul> <li>Select <b>Do Not Mount BCV File Systems</b> if you do not<br/>want the file systems on BCV volumes to be mounted<br/>after the split operation.</li> </ul> |
|---------|----------------------------------------------------------------------------------------------------|
|         | • Select <b>Read-Only Mount</b> if you want the BCV file systems to be mounted with read-only permissions after the split operation.                                |
|         | • Select <b>Read-write Mount</b> if you want the BCV file systems to be mounted with read-write permissions after the split operation.                              |
|         | • Specify the timeout value in seconds in the <b>VxFS Freeze</b><br><b>Timeout</b> text box for freezing the VxFS file system on<br>STD volumes.                    |
|         | • Specify the location where you want to mount the BCV file systems in the <b>BCV Mount Root</b> text box.                                                          |

**5.** Check **Make VCS Cluster Configuration Read-write** if the operation is going to be executed in HA mode and you want the VCS cluster configuration to be read-write (if necessary) automatically.

56

6. Click the Advanced... button to bring up a dialog with additional options:

VxFAS Split Advanced Dialog

| Split Type       |  |
|------------------|--|
| 🔽 Instant Split  |  |
| 🔲 Wait for Split |  |
|                  |  |
|                  |  |
| OK Canad         |  |

The **Instant Split** option is selected by default. Unselect this option if you do not want to perform the Instant Split operation.

Check **Wait for Split** if you want the VxFAS operation to wait until the split completes.

Click **Cancel** to discard the options, or click **OK** to accept the options and return to the **VxFAS Split** dialog box.

**7.** After you have provided all necessary information in the **VxFAS Split** dialog, click **OK**.

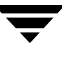

## **Restoring Devices**

To replace the contents of the STD devices with the contents of the BCV devices, restore the STD devices from the BCV devices. This may be necessary if the STD devices are damaged. The data is copied from the BCV device to the STD device.

- ▼ To restore STD devices:
  - 1. Display the STD disk group context menu by following the procedure described in step 1 on page 50 in "Attaching Devices."
  - 2. Select the VxFAS Restore... menu option. The following dialog is displayed:

| BCV Disk Group   |              |               |          |  |
|------------------|--------------|---------------|----------|--|
| Select Default   | t Disk Grou  | pi            |          |  |
| C Specify Disk ( | Group        | bevprie       | lg       |  |
|                  |              |               |          |  |
| Z Maka VCS Chia  | tor Configu  | ,<br>otion Do | -d-write |  |
| Z Make VCS Clus  | ter Configui | ation Re      | ad-write |  |

VxFAS Restore Dialog

- **3.** Select **Select Default Disk Group** if you want VxFAS to use the default BCV disk group name for restore operation. Select **Specify Disk Group** to specify an existing BCV disk group to restore from the drop down list box.
- **4.** Check **Make VCS Cluster Configuration Read-write** if the operation is going to be executed in HA mode and you want the VCS cluster configuration to be read-write (if necessary) automatically.

5. Click the Advanced... button to bring up a dialog with additional options:

VxFAS Restore Advanced Dialog

| emental Restore<br>  Restore |
|------------------------------|
| Restore                      |
|                              |
| for Restore                  |
| for Restore                  |

**Restore Type** specifies the type of restore operation to perform.

Select Full Restore if this is the first time you are restoring the disk group.

If you select **Incremental Restore**, only changed disk tracks are copied to the STD device.

Check **Wait for Restore** if you want the VxFAS operation to wait until the restore is completed.

Click **Cancel** to discard the options, or click **OK** to accept the options and return to the **VxFAS Restore** dialog box.

**6.** After you have provided all necessary information in the **VxFAS Restore** dialog, click **OK**.

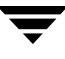

## **Detaching Devices**

This procedure detaches Symmetrix STD devices from attached BCV devices. An STD-BCV pair must be detached before a disk is moved from one VxVM disk group to another.

- ▼ To perform the detach operation:
  - 1. Display the STD disk group context menu by following the procedure described in step 1 on page 50 in "Attaching Devices."
  - 2. Select the VxFAS Detach... menu option. The following dialog is displayed:

| WxFAS Detach                   | x               |
|--------------------------------|-----------------|
| C Specify BCV Disk Group       | bevpridg 💌      |
| C Specify Disk Pairs To Detach |                 |
| STD Disks Attached BCVs        | Pairs to Detach |
| C1t0d38s2<br>Add<br>Remove     |                 |
|                                | Advanced        |
| OK Cancel Help                 |                 |

VxFAS Detach Dialog

- **3.** You can either specify a disk group containing BCV disks or individual STD-BCV disk pairs for the detach operation. To specify a BCV disk group, select **Specify BCV Disk Group** and select the name of the BCV disk group from the drop down list box. To specify individual STD-BCV disk pairs:
  - a. Select Specify Disk Pairs to Detach.
  - **b.** Select the STD device from the **STD Disks** list. A list of attached BCV disks appears in the **Attached BCVs** list.
  - c. Select a BCV device from the Attached BCVs list.
  - d. Click Add to add the selected STD-BCV pair to the Pairs to Detach list.
  - **e.** Repeat step **b** through step **d** to specify more pairs.

- f. To remove a pair, select that pair in the **Pairs to Detach** list and click **Remove**.
- **4.** Check **Make VCS Cluster Configuration Read-write** if the operation is going to be executed in HA mode and you want the VCS cluster configuration to be read-write (if necessary) automatically.
- 5. Click the Advanced... button to bring up a dialog with additional options:

VxFAS Detach Advanced Dialog

| VXF | as Detach                                                                                                    |                                            | × |
|-----|----------------------------------------------------------------------------------------------------|--------------------------------------------|---|
|     | 🗖 Detac                                                                                                    | h all devices                              |   |
|     |                                                                                                    |                                            |   |
|     | and the second second | If the extended development and the second |   |

Check **Detach all devices** if you want to detach all the BCV disks that are attached to the STD device.

Click **Cancel** to discard the option, or click **OK** to accept the option and return to the **VxFAS Detach** dialog.

**6.** After you have provided all necessary information in the **VxFAS Detach** dialog, click **OK**.

**Note** The **Attached BCVs** list shows only those BCV disks that are attached with the selected STD disk.

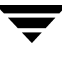

## **Querying Snapshot Information**

You can query the snapshot information for a disk group or all disk groups on the server. You can query the status of the STD-BCV pairs in a disk group using this menu.

- To query snapshot information:
  - 1. Display the STD disk group context menu by following the procedure described in step 1 on page 50 in "Attaching Devices."
  - **2.** Select the **VxFAS Query...** menu option. The following dialog is displayed:

VxFAS Query Dialog

|       |       |             | pride                 | •                    |
|-------|-------|-------------|-----------------------|----------------------|
|       |       |             |                       |                      |
| Query | Clear | Advanced    |                       |                      |
|       |       |             |                       |                      |
|       |       |             |                       |                      |
|       |       |             |                       |                      |
|       |       |             |                       |                      |
|       | Close | Help        |                       |                      |
|       | Query | Query Clear | Query Clear Advanced. | Duery Clear Advanced |

**3.** You can specify a disk group or query setup information for all disk groups on the server.

To query snapshot information for a disk group, select the **Query Diskgroup** radio button and select the name of disk group from the drop down list box.

To query snapshot information for all disk groups on the server, select **Query all disk** groups.
4. Click the Advanced... button to bring up a dialog with additional options:

VxFAS Query Advanced Dialog

| -1/2 | itu davica states                           |
|------|---------------------------------------------|
|      | Verify devices are synchronized or restored |
| c    | Verify devices are synchronized             |
| C    | Verify devices are restored                 |

Select **Display multi-BCV information** to query the multiple BCV information for the disk group.

Select an option from **Verify device states** to determine if the devices can reach the preferred state.

Click **Cancel** to discard the option, or click **OK** to accept the option and return to the **VxFAS Query** dialog.

- **5.** Click **Query** to start the query operation. The output of the query operation is shown in the text box on the **VxFAS Query** dialog.
- 6. You can clear the contents of the text box by clicking Clear.
- 7. Click Close to close the VxFAS Query dialog.

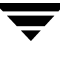

## **Recovering a Crashed VxFAS Operation**

- ▼ To recover a crashed VxFAS operation from the VEA console:
  - 1. Right click on the VxFAS Recovery Service node in the tree view to display the context menu. The context menu has options corresponding to the operations that the VxFAS Recovery Service can perform. The same menu can be accessed from the main menu bar under the Actions menu.

| 📕 VERITAS Enterprise Administrator                                                                                                    |                                                                     |  |  |
|----------------------------------------------------------------------------------------------------|---------------------------------------------------------------------|--|--|
| File Tools Actions Window Help                                                                                                    |                                                                     |  |  |
| Connect Disconnect Search                                                                                                    |                                                                     |  |  |
| ľt <u>a</u> System                                                                                                    | 🔠 Details                                                           |  |  |
| Management Console moola moola fill Controllers fill Controllers fill Controlers fill Controllers fill | Recover VxFAS Operation<br>Recover Disk Group Reconfigure Operation |  |  |
|                                                                                                    |                                                                     |  |  |
|                                                                                                    |                                                                     |  |  |
|                                                                                                    |                                                                     |  |  |
| Console 💾 Tasks                                                                                                    |                                                                     |  |  |
|                                                                                                    | moole                                                               |  |  |

VxFAS Recovery Service Context Menu

- **2.** Select the **Recover VxFAS Operation...** menu option. A message box prompting whether to perform recovery of a VxFAS operation is displayed.
- **3.** Click **OK** to start recovery of a crashed VxFAS command.

# **Recovering a Crashed Disk Group Reconfigure Operation**

- ▼ To recover a crashed disk group reconfigure operation from the VEA console:
  - 1. Display the VxFAS Recovery Service context menu by following the procedure described in step 1 on page 64 in "Recovering a Crashed VxFAS Operation."
  - **2.** Select the **Recover Disk Group Reconfigure Operation...** menu option. A message box prompting whether you want recovery of a disk group reconfigure operation is displayed
  - **3.** Click **OK** to start recovery of a crashed disk group reconfigure operation.

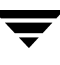

## **Viewing Object Properties**

- To view the snapshot-related properties of all disks, select the **Assigned Storage** node under the **EMC Symmetrix Array** object node in the tree view of the left pane. The snapshot view displays the snapshot properties for all disks mapped to that host. Each row of the snapshot view corresponds to one disk, and the columns correspond to the properties of the disk.
- To view the properties of a disk, click the disk node in the tree view of the left pane and select **Properties** from the context menu.
- The **Properties** window contains a set of tabbed pages, each of which contains categorized information about the selected object. You can display a different page by clicking the appropriate tab label.

## Notes on VxFAS Menu Options

- All the menu options for VxFAS operations are disabled during the interval when the first rescan operation is in progress on the selected Symmetrix array after starting the VEA server.
- Menu options for all VxFAS operations except **Query** are enabled only on disk groups containing STD disks.
- Menu options for VxFAS operations (except the **VxFAS Query** operation) on a disk group are disabled if a VxFAS operation is already in progress on that disk group.
- Menu options for only those VxFAS operations that are valid for a specified disk group are enabled on the menu. For example, after you perform the VxFAS Mirror operation, only the VxFAS Split operation is enabled on the menu. The VxFAS Query operation, however, is always enabled on the menu.
- VxFAS operations are not supported on Cluster Volume Manager (CVM) shared disk groups, VxVM SAN disk groups, or disk groups containing VVR replicated volume groups, so for these disk group types, VxFAS menu options are not enabled.

### Index

#### Α

adding devices 22 adding disks 25 alert rules 4 attaching device pairs 29, 50 attaching devices 29, 50 attachments 29, 50

### В

BCV 2 business continuance 2

#### С

commands vxassist 6, 27 vxdg 25 vxprint 43 vxsymmir 31 vxsymremir 35 vxsymsetup 29 vxsymsplit 32 confirming initialization 43

### D

detaching device pairs 40, 60 detaching devices 40, 60 device names 3 device pairs 32 attaching 29, 50 detaching 40, 60 splitting 55 devices adding 22 attaching 29, 50 detaching 40, 60 initial mirroring 31, 53 initializing 43 mirroring 31, 53 remirroring 35 restoring 58

splitting 32, 55 disk names 3 disks adding 25 displaying object properties 66 DMP (dynamic multi-pathing) 4

#### Н

hyper volumes 4

#### L

LUN (logical unit number) 4

#### М

mirroring devices 31, 53

#### 0

object properties displaying 66

### Ρ

prevent rules 4 properties 66 properties window 66

#### R

RDF (remote data facility) 3 remirroring devices 35 remote data facility (RDF) 3 restoring devices 58

### S

splitting 32 splitting device pairs 32, 55 splitting devices 32, 55 states of the STD-BCV pair 44 STD 2 STD-BCV pairs 29, 50 Symmetrix disk arrays 3

#### Т

task roadmap 7 tasks 7 v

viewing objects properties 66 Volume Manager 2 vxassist 6, 27 vxdg 25 vxprint 43 vxsymmir 31 vxsymremir 35 vxsymsetup 29 vxsymsplit 32